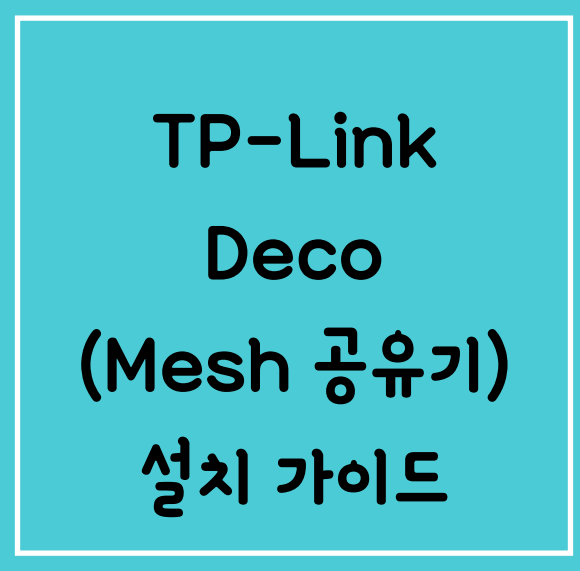

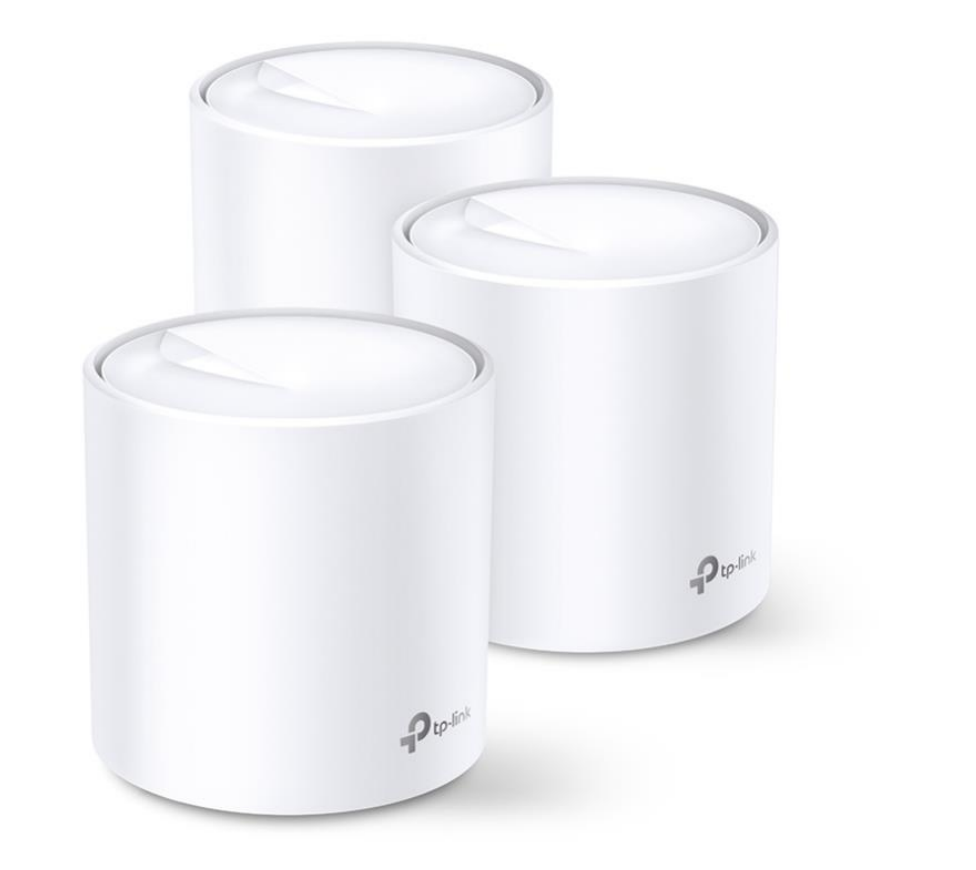

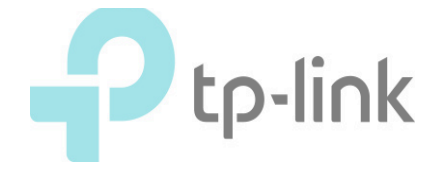

1. Deco 본체를 전원에 연결합니다.

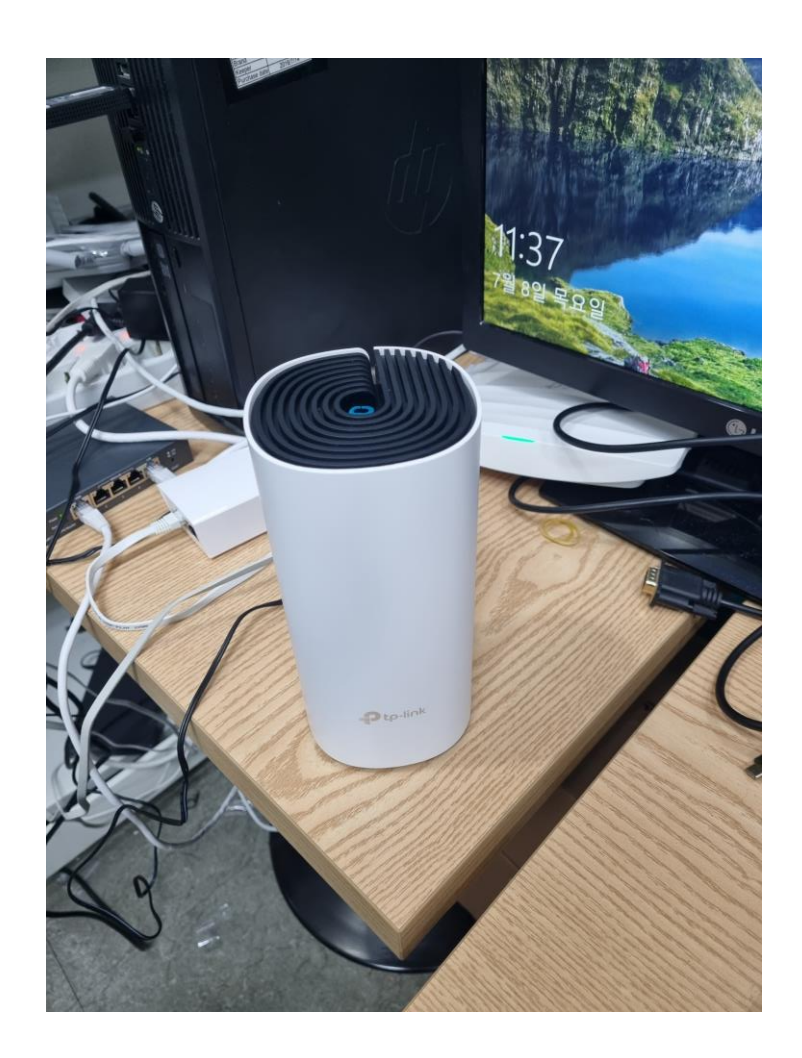

2. Google Play 혹은 APP Store 에서3. Deco 어플리케이션을Deco를 검색 후 설치합니다.실행합니다.(TP-Link Deco를 설치합니다.)

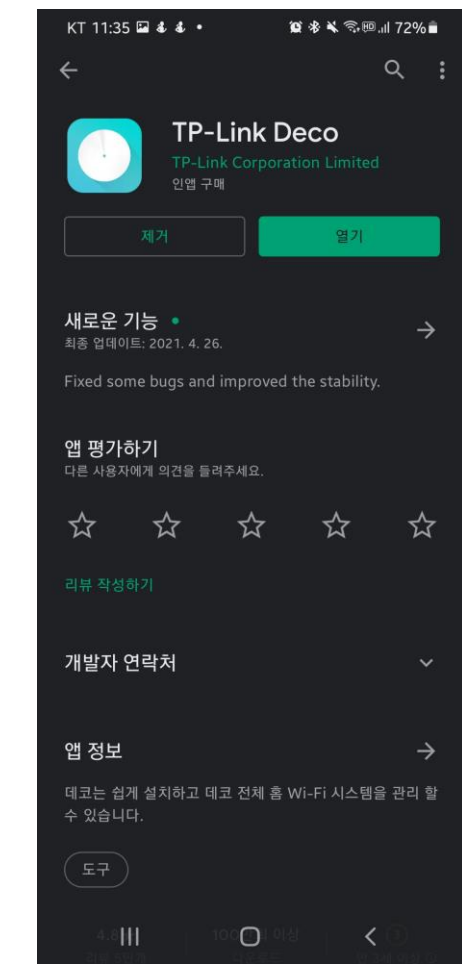

# KT 11:35 ままで・ 資本 美 完輕 대 72% 量 Deco에 오신 것을 환영합니다 이메일주소 비밀번호 가입 비밀번호 잊으신가요?

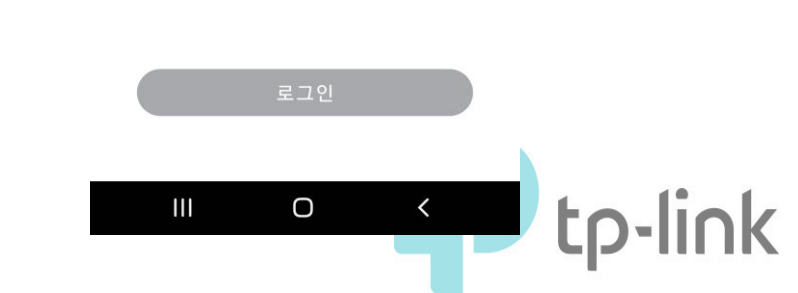

#### 4. 사용할 계정을 생성합니다. (실제로 사용하는 계정이어야 함.)

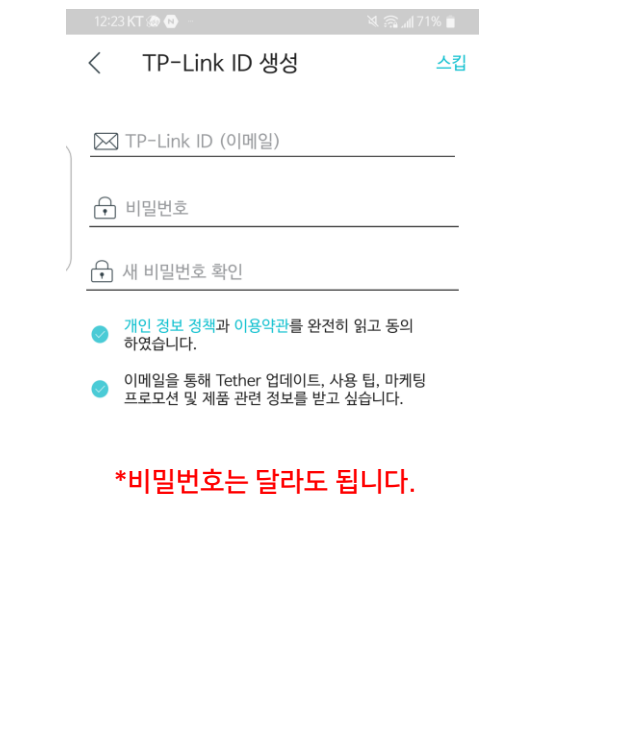

# 5. 생성할 계정에 인증 메일을 보냅니다.

< TP-Link ID 활성화

다음의 주소로 이메일을 전송하였습니다:

TP-Link ID를 활성화하려면 24시간 이내에 이메일의 지침을 따르십시오.

#### 6. 도착한 인증메일을 확인하고, ID를 등록합니다.

안녕,

TP-Link ID를 등록 해 주셔서 감사합니다. TP-Link ID 등록을 완료하려면 **한 시간 내에 다음 버튼을 클릭하십시오 :** 

> 등록을 마치려면 클릭하십시오.

이 이메일에 회신하지 마십시오. 그것은 감시되지 않는 이메일 주소에서 보냈습니다.

문의 사항이 있으시면 기술 지원부 www.tp-link.com/support 에 문의하십시오.

진심으로,

TP-Link 클라우드 팀

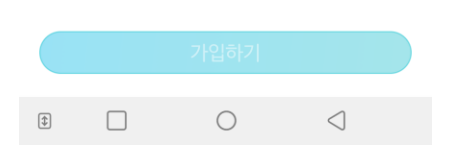

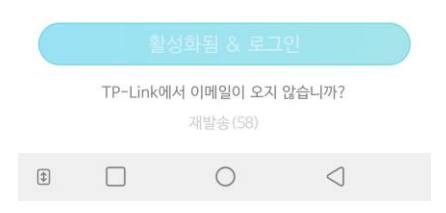

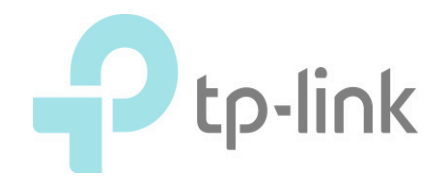

TP-Link Deco Install Guide

#### 7. 사용하시는 휴대전화의 모바일 데이터를 끕니다.

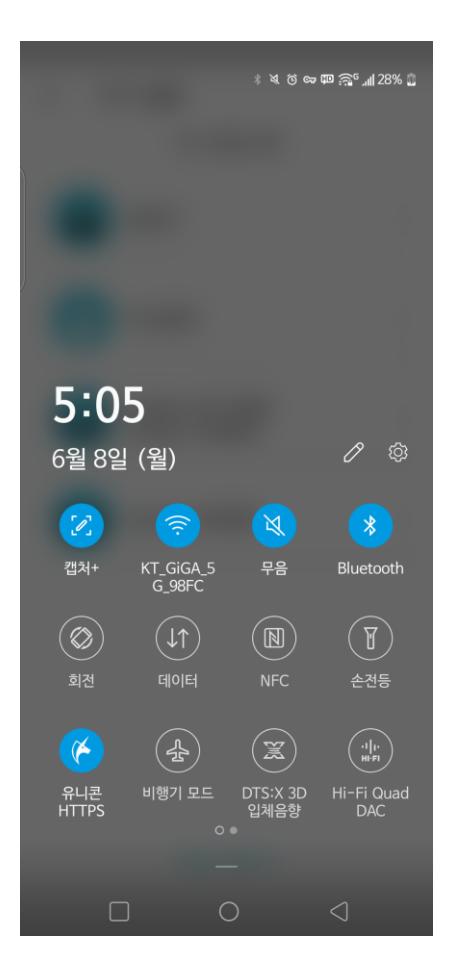

#### 8. Deco App에 로그인 후 시작하기를 누릅니다.

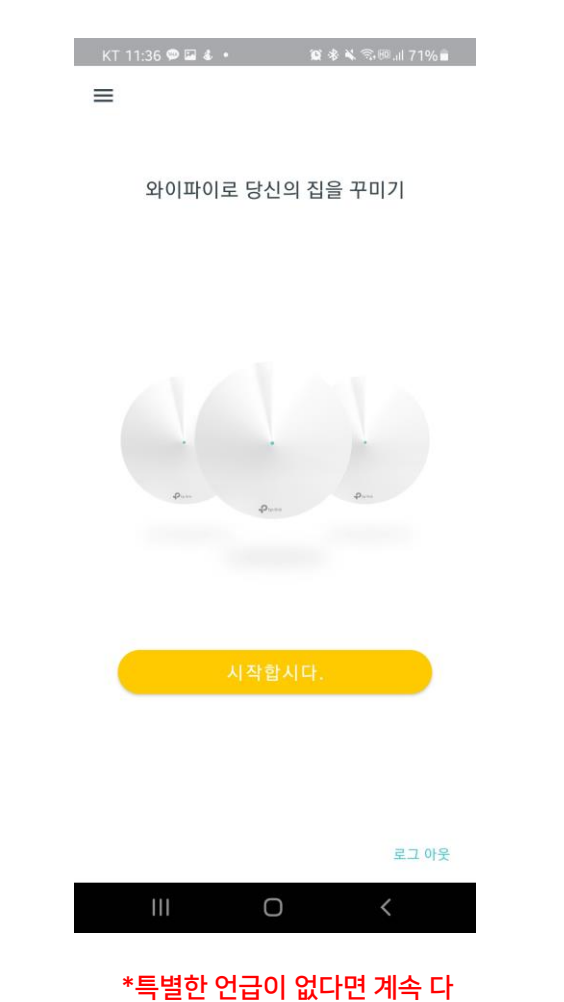

음 단계로 넘어갈 수 있습니다.

#### 9. 구매한 Deco 모델을 선택하세요.

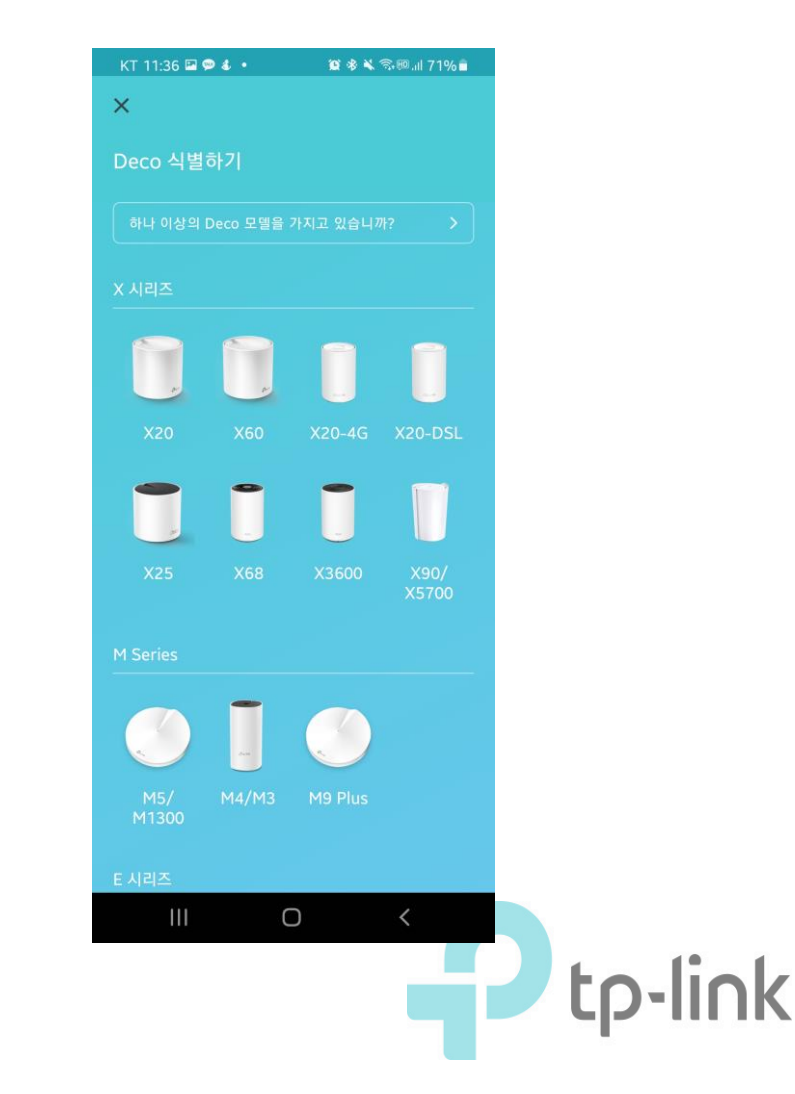

#### 10. Deco의 LED가 파란색으 로 깜빡이는지 확인합니다.

![](_page_4_Picture_2.jpeg)

#### 11. Deco App 이 전원이 켜진 Deco를 찾고 있습니다.

![](_page_4_Picture_4.jpeg)

#### 12. Deco의 무선 네트워크를 찾 았습니다. "연결"을 누르세요.

![](_page_4_Picture_6.jpeg)

#### 13. Deco App이 사용자의 Deco 를 찾아냅니다.

| KT 11:38 <b>₽ ∩ •</b> | • ¤*•    | K 句照覺.il 71% € |  |
|-----------------------|----------|----------------|--|
|                       |          |                |  |
|                       | 찾아냈습니다.! |                |  |
| 111                   | 0        | <              |  |

## 14. Deco를 설치한 장소를 지정하세요.

![](_page_5_Picture_4.jpeg)

이 Deco를 어디에 두셨습니까?

### 위치가 이 Deco의 이름으로 사용됩니다. 침실 이 현관 이 부엌 이 거실 이 거실 이 대인 침실 이 사무실 이 스티디 룸 이

#### III O <

## 15. Deco App 이 사용자의 인 터넷 연결 현황을 확인합니다.

![](_page_5_Picture_8.jpeg)

#### 16. 인터넷 연결 유형이 정확한지 확인하세요.

![](_page_6_Picture_2.jpeg)

인터넷 연결

인터넷 연결에 대한 정보가 필요합니다. 확실하지 않은 경우 인터넷 서비스 제공 업체에 문의하십시오.

\*일반적으로 가정용 인터넷은 동적 IP 입니다. 맞다면 "다음 " 을 누르세요.

MAC 주소를 변경해야합니까?

Ο

연결 타입

끄기

동적 IP(감지 됨)

IPTV / VLAN

17. 사용할 와이파이 이름과

KT 11:38 🏫 🖬 🕹 🔸 🛛 🎉 🕸 🔌 電照 🕮 💷 71% 💼

와이파이 네트워크 만들기

×

비밀번호를 지정합니다.

이것은 네트워크에 액세스 할때 사용할 이름과

비밀번호입니다. 비밀번호는 8자리 이상이어야 합니다.

문자, 숫자 및 기호의 조합을 사용하여 암호를 설정하는 것이 좋습니다.

Ο

<

×

네으퉈크 이용 M4SETUP

비밀번호

123456789

18. Deco 가

KT 11:39 🖾 🏠 🕴 🔹

×

설정을 적용합니다.

Ο

tp-

🍯 🕸 💐 🗊 🕮 💷 71% 💼

#### 19. 와이파이 목록에서 방금 설정한 와이파 이 이름이 표기되는지 확인하고, 연결합니다.

![](_page_7_Picture_2.jpeg)

![](_page_7_Picture_3.jpeg)

# 21. 설정이 완료되었습니다. KT 11:40 🛇 🛇 🖾 🔹 🛛 😰 🕸 🛰 🗇 🕮 💷 70% 💼 Deco 네트워크가 가동되었습니다 Deco를 사용할 준비가 되었습니다. 더 나은 연결을 위해 모든 장치를 Deco 네트워크에 연결하세요. Pute \*위성으로 사용할 다른 Deco가 있다면 아래의 "추 가합니다"를 누르세요. Ο

#### TP-Link Deco Install Guide

![](_page_8_Picture_1.jpeg)

22. 메인 메뉴에서는 현재 인터넷 상태, 연결된 기기 (핸드폰, 노트북, 기타 무선 연결 클라이언트 등) 의 상 태와 업로드/다운로드 현황 등을 확인할 수 있습니다.

만일 이 상태에서 새로운 Deco를 더 추가하고 싶다면 상단의 "+" 를 누르세요.

위성 Deco의 현황을 확인하고 싶다면 위쪽 메뉴의 "인터넷" 아이콘을 눌러주세요. 클릭이 가능한 메뉴입 니다.

23. 우측 하단 메뉴에서는 여러 가지 설정을 할 수 있 습니다. 와이파이 이름/비밀번호 변경, 펌웨어 업데이 트, 연결 제한 리스트 등의 추가가 가능합니다.

![](_page_8_Figure_6.jpeg)

#### TP-Link Deco Install Guide

| KT 11:41 🖾 🛇 🛇 🔹    | 😰 🕸 🔌 😚 🕮 川 70% 💼 |                                                                            |
|---------------------|-------------------|----------------------------------------------------------------------------|
| ← 고급                |                   | 24. 고급 항목에서는 여타 공유기와 같이                                                    |
| IPv4<br>동적 IP       |                   | 제 지응당한 [P대학의 한경, DHCP 지미<br>정, IPTV 설정, 주소 예약과 포트포워딩,<br>DNIS 드이 서저이 가느하니다 |
| IPv6<br>비활성화        |                   | DDN3 공의 2'8억 가공합니다.                                                        |
| LAN IP              |                   |                                                                            |
| DHCP 서버             |                   |                                                                            |
| IPTV / VLAN<br>비활성화 |                   |                                                                            |
| MAC 클론<br>비활성화      |                   |                                                                            |
| 주소 예약               |                   |                                                                            |
| 포트 포워딩              |                   |                                                                            |
| DDNS<br>비활성화        |                   |                                                                            |
| SIP ALG<br>활성화      |                   |                                                                            |
| (                   |                   |                                                                            |

tp-link